## The server encountered something unexpected

## Issue:

When inserting an Account from Salesforce to Quickbooks as Customer using the QBOE button the user might get an error saying 'the server encountered something unexpected that didn't allow it to complete the request' error which in turn will redirect to the page shown below.

| Cutomics Page [55].     Cutomics Page [55].     C      | app04.mydbsync.com/DBSy              | nc/qboe.m?sfUrl=https://ap15.sales/ | orce.com/services/Seap/u/32.0     | e nosherne v   📶 nosherne v   🖬 seese-u                     | n v i 🖱 resource v i 🔺                                          |
|----------------------------------------------------------------------------------------------------|--------------------------------------|-------------------------------------|-----------------------------------|-------------------------------------------------------------|-----------------------------------------------------------------|
| Account Reverse     Recycle Bin     Recycle Bin     Recycle     Recycle Bin     Recycle      Recycle     Recycle     Recy      |                                      |                                     |                                   |                                                             | ÷ (                                                             |
| Cutomics Face (5d) Lyner (Feb to the Second Second  |                                      |                                     |                                   | antal Bacinear/185 and 185 arr                              | Traditat C (2014)                                               |
| Cutorics Page   5dt Lynd   Proble Vere   Page to this Page Cutorics Page   5dt Lynd   Proble Vere   Page to this Page Cutorics Page   5dt Lynd   Proble Vere   |                                      |                                     |                                   | natar rackage peak 🐑 pedine 🗣 pegin l'ancarera              | - incolor Comme                                                 |
| Cutantas Page [Edi Layari] Predata Vere ] Page to this Page Cutantas Page [Edi Layari] Predata Vere ] Page to this Page Page to this Page to this Page to this Page to this Page to this Page to this Page to this Page to this Page to this Page to t |                                      |                                     |                                   | -                                                           |                                                                 |
| Cutorius Page [2d1 Layori   Pretable Vero   Page To file Page  Cutorius Page [2d1 Layori   Pretable Vero   Page  Cutorius Page [2d1 Layori   Pretable Vero   Page  Cutorius Page [2d1 Layori   Pretable Vero   Page  Cutorius Page [2d1 Layori   Pretable Vero   Page  Cutorius Page [2d1 Layori   Pretable Vero   Page  Cutorius Page [2d1 Layori   Pretable Vero   Page  Cutorius Page [2d1 Layori   Pretable Vero   Page  Cutorius Page [2d1 Layori   Pretable Vero   Page  Cutorius Page [2d1 Layori   Pretable Vero   Page  Cutorius Page [2d1 Layori   Pretable Vero   Page  Cutorius Page [2d1 Layori   Pretable Vero   Page  Cutorius Page [2d1 Layori   Pretable Vero   Page  Stating Cites Induce Office Pretable Vero   Page Page  Pretable Vero   Page  Pretable Vero   Page Pretable Vero   Page Pretable Vero   Page Pretable Ver | $\frown$                             |                                     |                                   |                                                             |                                                                 |
| Disclution (c)         Account form         Account form         Account for                                                                                                    |                                      |                                     | S                                 |                                                             | Customize Page (Edit Layout   Pintable Vev   Help for this Page |
| Distribution (i)         Astrony Distribution (i)         Bister L Astrony (iii)         Bister L Astrony (iiii)         Bister L Astrony (iiiii)         Bister L Astrony (iiiiii)         Bister L Astrony (iiiiiii)         Bister L Astrony (iiiiiii)         Bister L Astrony (iiiiiii)         Bister L Astrony (iiiiiiiiiii)         Bister L Astrony (iiiiiiiiii)         Bister L Astrony (iiiiiiiii)         Bister L Astrony (iiiiiiiiiii)         Bister L Astrony (iiiiiiiiiii)         Bister L Astrony (iiiiiiii)         Bister L Astrony (iiiiiiiiiiiiiiiiiiiiiiiiiiiiiiiiiiii                                                                                                    |                                      | $\sim \sim \sim$                    | $\smile$ .                        |                                                             |                                                                 |
| This survey and construing subcodential first dotter allows 1         •         Starring         Entrance         Product of time         Product of time                                                                                                    |                                      |                                     |                                   | n. Ashdina (d)   Ashdy, Malari (d)   Balan & Atashmania (d) | Bacatuation (2)   Bacatuation, Hoccourt (2)   Invoices (2)      |
| Account Name     Account Name     A      | The server end                       | ountered comething unexpected that  | didn't allow it                   | Sharing Clean Include Offline Push Account To Custo         | ener in GBOE                                                    |
| Access Name         TestRecordFonAct Qies/Hanacchi         Phone         0016014951           Partet Access Name         Partet Access Name         Fax           Access Name         Massing         Partet Access Name           Access Name         Wessing         Partet Access Name           Access Name         Object         Partet Access Name           Access Name         Wessing         Partet Access Name           Access Name         Object         Partet Access Name           Access Name         Object         Partet Access Name           Access Name         Second Name         Second Name           Access Name         Name of Locations         Name of Locations                                                                                                    | <ul> <li>TestOcontinit\01</li> </ul> | Account Owner                       | Kashiba Shabi (Chanea)            | Prospect Rating                                             | 0                                                               |
| Peret Accent         Fax           Accent Number         Website           Accent Number         Website           Accent Number         Website           Type         Concentip           Baldward         Baldward           State         Baldward           Annue Revenue         Number of Locations                                                                                                    |                                      | Account Name                        | TestRecordForAcc [View Hierarchv] | Phone                                                       | 08198141951                                                     |
| Account Number         Website           Account Stop         Ownership           Type         Employees           Indicatory         Bic Code           Annual Revenue         Number of Locations                                                                                                    | Recycle Bin                          | Parent Account                      |                                   | Fax                                                         |                                                                 |
| Account Site         Ownership           Type         Employees           Indextry         SIC Code           Annual Revenue         Number of Locations                                                                                                    |                                      | Account Number                      |                                   | Website                                                     |                                                                 |
| Type         Employeex           Industry         SIC Code           Annue Revenue         Nambe of Locations                                                                                                    |                                      | Account Site                        |                                   | Ownership                                                   |                                                                 |
| Industry SIC Code Annual Revenue Number of Locations                                                                                                    |                                      | Type                                |                                   | Employees                                                   |                                                                 |
| Annual Revenue Number of Locations                                                                                                    |                                      | Industry                            |                                   | SIC Code                                                    |                                                                 |
|                                                                                                    |                                      | Annaal Revenue                      |                                   | Number of Locations                                         |                                                                 |
| Data                                                                                                    |                                      | Deta                                |                                   |                                                             |                                                                 |
| HappingTold                                                                                                    |                                      | MappingTield                        |                                   |                                                             |                                                                 |
| Vendor Id                                                                                                    |                                      | Wendor Id                           |                                   |                                                             |                                                                 |

## Solution:

The above error occurs normally when there is a mismatch in the server URLs.

Steps to check if the URLs are matching:

1) Navigate to setup -> manage users -> users -> click on the respective user

2) Check for the DBSync Server URL field in Salesforce

| ▼ DBSync         |                                                       |
|------------------|-------------------------------------------------------|
|                  | DB Sync Id 📀 harshitha.s@avankia.com                  |
|                  | DBSync Server URL 📀 https://app04.mydbsync.com/DBSync |
|                  | DBSync_Password @ ********                            |
|                  | Edit Sharing Change Password                          |
| Incorrect URL: h | https://app04.mydbsync.com/DBSync                     |

3) Click on to Company after logging into your DBSync account.

4) Now click edit and then hit on DBSync Org Properties to check for the server URL. URL in DBSync:https://app08.mydbsync.com/cw/login.m

| Purchases |      | DBSync Org Properties |        | roperties     | Users                   |  |  |  |
|-----------|------|-----------------------|--------|---------------|-------------------------|--|--|--|
|           | Id   | Or                    | gid UI | ۱L            |                         |  |  |  |
| 🖋 Edit    | : 79 | 98 995                | 56 ht  | tps://app08.n | nydbsync.com/cw/login.m |  |  |  |

5) Now go back to the DBSync Server URL field in Salesforce by following steps 1 and 2.
6) Now replace the URL with the above-mentioned URL in step 4.
Correct URL:https://app08.mydbsync.com/cw

| ▼ DBSync |                                                   |
|----------|---------------------------------------------------|
|          | DB Sync Id 📀 harshitha.s@avankia.com              |
|          | DBSync Server URL 🕜 https://app08.mydbsync.com/cw |
|          | DBSync_Password 🕗 ********                        |
|          | Edit Sharing Change Password                      |

7) Now hit on the Push Account to Customer in QBOE button wherein it would sync the record successfully.

| # app08.mydbsync.com/cw/q               | boe.m?sfUrl=https://ap15.salesforce. | com/services/Scap/u/32.0/ 🔍       |                 | с. В    | the product      |                         |                    |
|-----------------------------------------|--------------------------------------|-----------------------------------|-----------------|---------|------------------|-------------------------|--------------------|
| DBSync<br>QuickBooks Online Integration |                                      |                                   |                 | ge(D85. | en de Cesy       | rc 🌘 Login   Salesforce | TimeSheet          |
| Ľ                                       | Update to QuickBooks Online comple   | ted.                              |                 |         |                  |                         |                    |
|                                         |                                      |                                   |                 |         |                  |                         | Customize Page   E |
|                                         |                                      |                                   |                 |         |                  |                         |                    |
|                                         |                                      |                                   | n Activities 12 | I Ast   | vity History III | Notes & Allactments 10  | Receivables [0]    |
|                                         |                                      |                                   | Sharing         | Clean   | Include Offic    | Push Account To Custor  | mer in QBOE        |
| TestOpportunity51                       | Account Owner                        | Harshitha Shetty [Change]         |                 |         |                  | Prospect Rating         | )                  |
|                                         | Account Name                         | TestRecordForAcc [View Hierarchy] |                 |         |                  | Phone                   | 08198141661        |
| Recycle Bin                             | Parent Account                       |                                   |                 |         |                  | Fax                     |                    |
|                                         | Account Number                       |                                   |                 |         |                  | Website                 |                    |
|                                         | Account Site                         |                                   |                 |         |                  | Ownership               |                    |
| 1                                       |                                      |                                   |                 |         |                  | ai                      |                    |